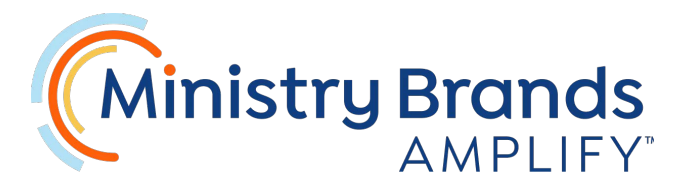

# **ONLINE Account Access**

#### **BROWSER LINK:**

https://account.myamplify.io/dashboard

### **Amplify Dashboard on a COMPUTER**

- NOTE: Before you can begin using Amplify you must have an administrator at Immanuel setup your account. Contact <u>kelly@immanuel.us</u>.
- Once logged in to Ministry Brands Amplify you should see icons for the following:
  - o People
  - o Service Planning
  - My Church Profile
  - My Giving

#### People

- This is the module that replaces Instant Church Directory!
- Click on the icon and you should see:
  - Directory (NOTE: All households & individuals need to upload new photos!)
  - o Groups
  - o My Info
    - To edit personal information click on the edit pencil in the top right corner

#### **Service Planning**

- This module replaces SignUp Genius for all volunteer scheduling. Click on the icon.
  - All worship services are called EVENTS.
  - To see which events you are currently scheduled for:
    - Under My Schedule/Request and Assignments click on All Events
- To sign-up for volunteer opportunities:
  - Once in Service Planner at the top you will see a section called "Available Sign-ups"
  - $\circ~$  A list of openings for all teams you volunteer in should visible
  - o To select an open slot click on 'Sign-up & Accept'
  - $_{\odot}$  To confirm your sign-up click on the blue button 'Sign Me Up!'

As with SignUp Genius, you will receive a reminder email 6 days prior to your scheduled event.

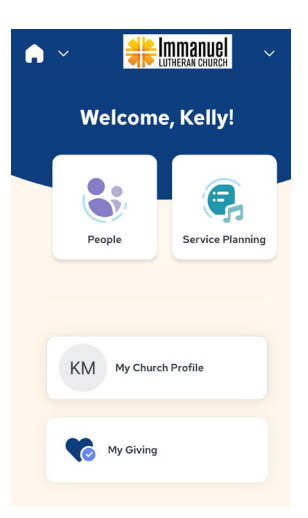

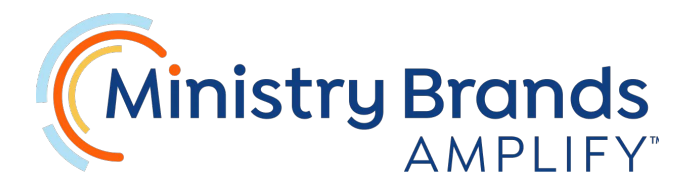

## Amplify MOBILE via the Church App

- 1. NOTE: Before you can begin using Amplify you must have an administrator at Immanuel setup your account. Contact <u>kelly@immanuel.us</u>.
- 2. Mobile users receive a link to download the church app as a part of the account set-up process. You will use this App to access your Church profile and more!
- 3. Open the app to find several helpful tools In any tool to get back to the main page, click on the 4 squares in the top right corner
  - **People** This is the module that replaces Instant Church Directory!
  - **Giving** Should show a giving history for the member and any scheduled donations
  - **Events** All current registrations, sign-up for Altar flowers, etc.
  - **Profile** Access to their information.
    - Here members can change basic information: Address, phone, email
    - Click on Edit Profile
    - Will need to login to account using their primary email and password
    - Groups will show any groups they are members of (we are currently building them)
      - Can also request to join public groups. The leader of that group will receive a notification
  - Calendar will be connected soon!
  - **Planner** This module replaces SignUp Genius for all volunteer scheduling.
    - A new window will open and you can either click on the picture of Randy & Rafa or the words **Worship Planner.**
    - This link will take you to your default web browser and you will be prompted to enter your Amplify login/password.

#### How to signup for open volunteer opportunities MOBILE:

- Once you are in Service Planning at the top you should see 'My Schedule'
- Below this you will see Requests and Assignments
- A list of openings for all teams you volunteer in should visible
- To select an open slot click on 'Sign-up & Accept'
- To confirm your sign-up click on the blue button 'Sign Me Up!'

As with SignUp Genius, you will receive a reminder email 6 days prior to your scheduled event.

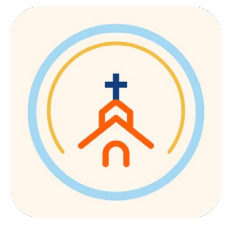

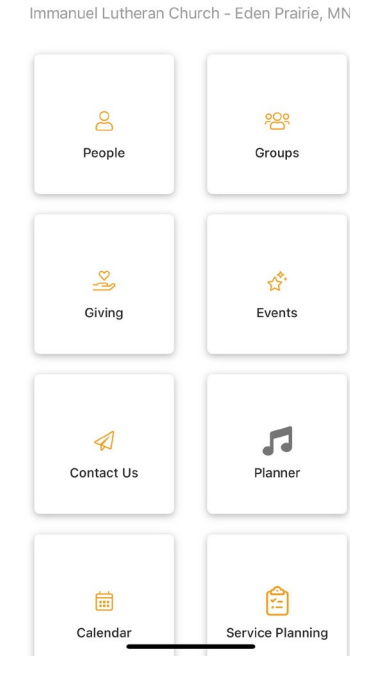